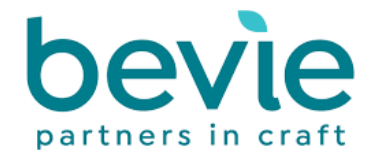

## IMPORT ORDER – UPLOAD CSV TOOL INSTRUCTIONS

The CSV upload tool can make short work of placing your orders with us at Bevie, whether you would like to upload a previously completed order or simply prefer to work from a CSV file when planning your stock.

## Step 1 – Choose the upload CSV tool

This can be found in the dropdown menu next to the checkout button on any page, via the main menu bar.

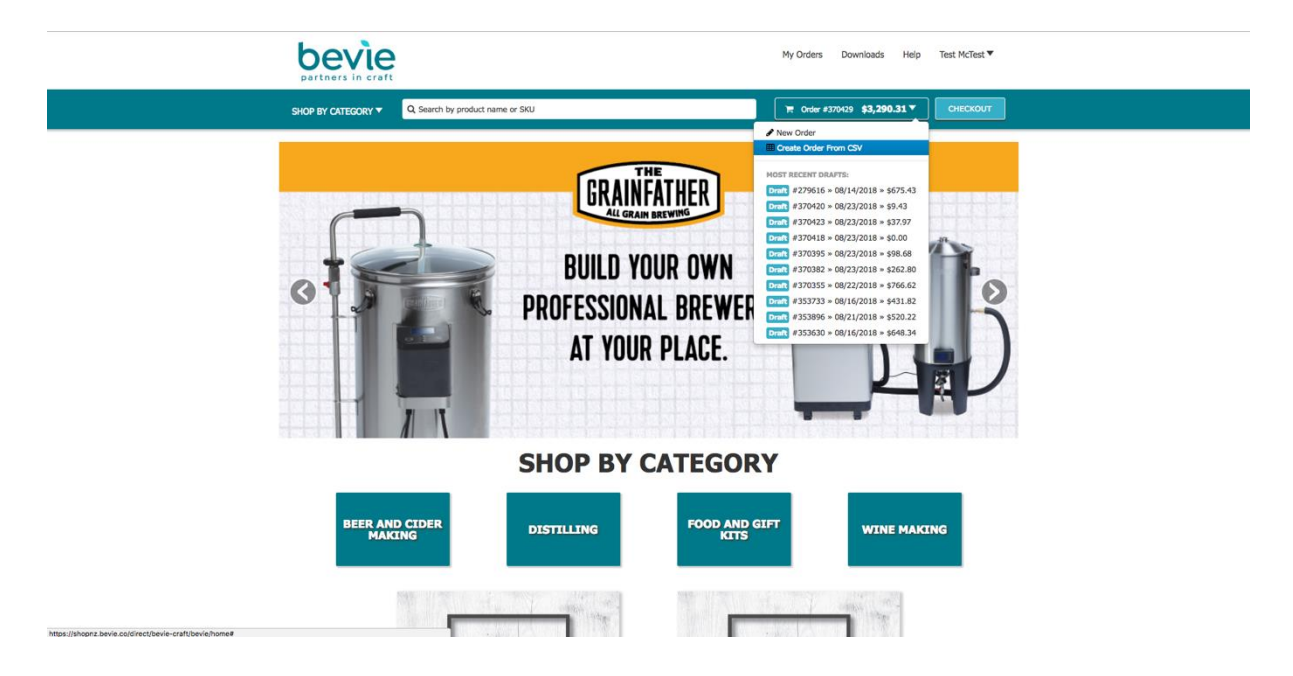

## Step 2 – Select your file to upload

The upload tool will accept any CSV file, however we have also included a template that can be found in the downloads section.

The two main requirements for importing data are;

- SKU (an identical Bevie item number)
- Quantity

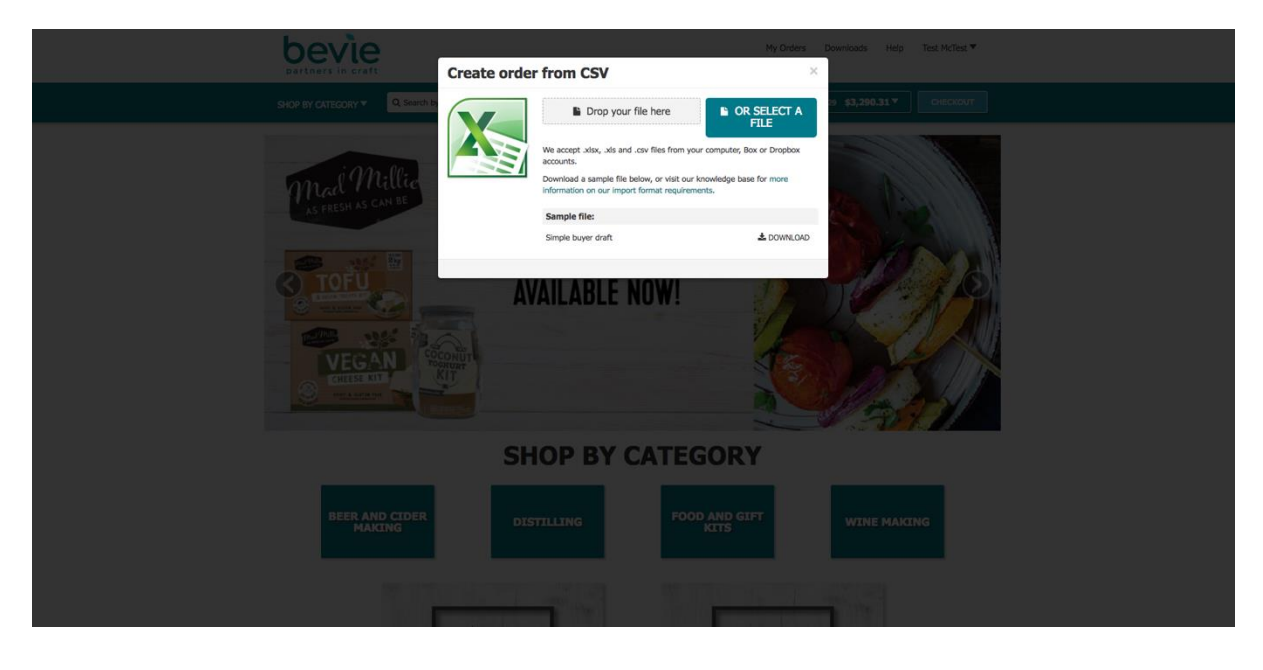

Step 3 – Map the CSV fields

In the following example images you will note that to successfully create an order using the CSV upload tool you must;

- Map the columns/rows of your spreadsheet to the SKU & Quantity fields
- Select the first column/row that the data starts on.

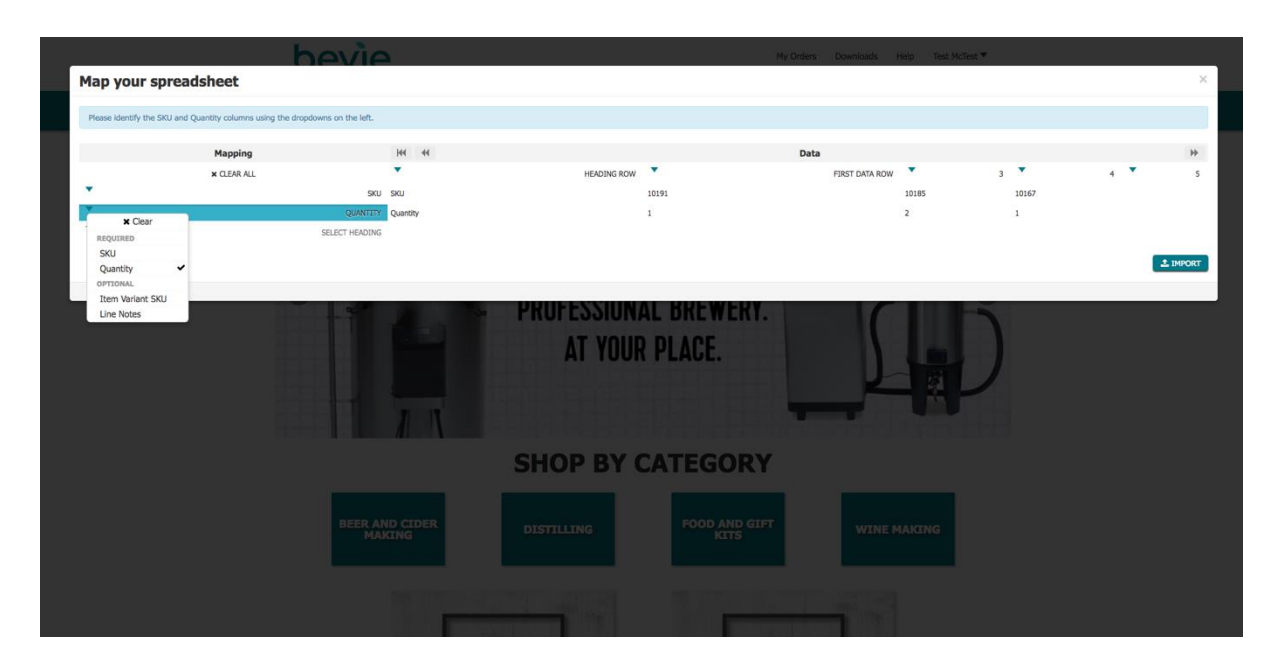

\*\*Review the following images as a guide for what to select.

| bevie                                                                         |                                              | My Orders     |                | t McTest 🔻 |     |          |  |  |  |  |
|-------------------------------------------------------------------------------|----------------------------------------------|---------------|----------------|------------|-----|----------|--|--|--|--|
| Map your spreadsheet                                                          |                                              |               |                |            |     | ×        |  |  |  |  |
| Please identify the SKU and Quantity columns using the dropdowns on the left. |                                              |               |                |            |     |          |  |  |  |  |
| Mapping                                                                       | 144 44                                       | Data          |                |            |     | ₩        |  |  |  |  |
| * CLEAR ALL                                                                   | HEADING ROW                                  | •             | FIRST DATA ROW | 3 🔻        | 4 🔻 | 5        |  |  |  |  |
| SKU OLIANTITY                                                                 | Set as heading row  Set as first row of data | 0191          | 10185          | 10167      |     |          |  |  |  |  |
| ▼ SELECT HEADING                                                              |                                              |               |                |            |     |          |  |  |  |  |
|                                                                               |                                              |               |                |            |     | 2 IMPORT |  |  |  |  |
|                                                                               |                                              |               |                |            |     |          |  |  |  |  |
|                                                                               |                                              |               |                |            |     |          |  |  |  |  |
| SHOP BY CATEGORY                                                              |                                              |               |                |            |     |          |  |  |  |  |
| BEER AN<br>MAK                                                                | D CIDER DISTILLING                           | FOOD AND GIFT | WINE MAKING    |            |     |          |  |  |  |  |
|                                                                               |                                              | Witten        |                |            |     |          |  |  |  |  |

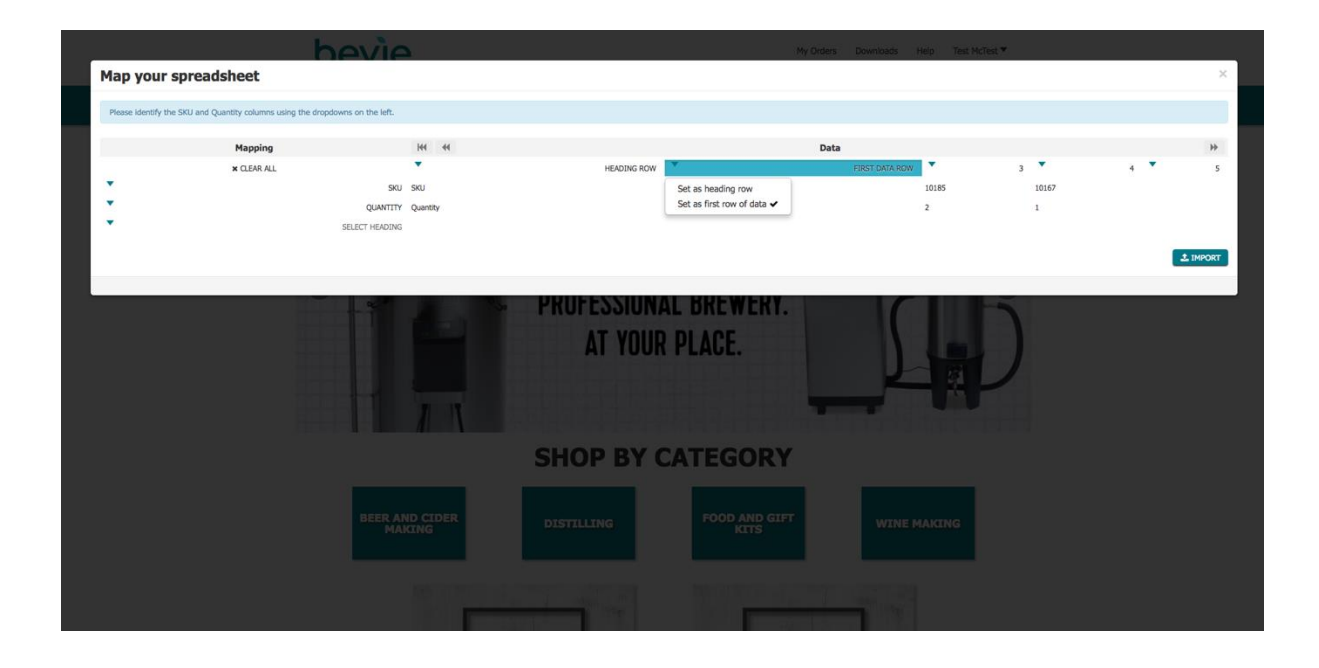

## Step 4 – Complete order (import)

Once you are happy with the column/row selections select import.

**ERRORS**: an error may occur if a SKU number does not match your current price list. If this does occur, please review your spreadsheet and amend where necessary. \*Note: All kit codes should end with an uppercase "K" or the upload will yield an error. Your order should now be created and you will automatically be taken to the checkout page. You may at this time continue to modify the order, add/remove items and change payment details if the account is configured to do so.

| SHOP BY CATEGORY -                                                          | Q Search by product name or SKU                                                                              |       |             |     | Order #430901 \$1,164.64 ▼                    |
|-----------------------------------------------------------------------------|----------------------------------------------------------------------------------------------------|-------|-------------|-----|-----------------------------------------------|
| BILLING<br>Billing Address:<br>28 Grey Street<br>Wellington Wellington 6011 | SHIPPING<br>Shipping Address:<br>"SELECT ADDRESS<br>"TETFO!<br>28 Gray Street.<br>Weilington Weilington 6011 |       |             |     |                                               |
|                                                                             |                                                                                                    |       |             |     | ADD ITEMS TO ORDER                            |
| D Pic SKU                                                                   | roduct                                                                                                    | Price |             | Qty | Availability Total                            |
| D 📜 10191 0                                                                 | irainfather Connect (NZ/AU)                                                                                  | 0     | \$841.00/ea | 1   | \$841.00                                      |
| 10167                                                                       | irainfather Conical Fermenter Dual Valve                                                                     | 0     | \$87.64/ea  | 1   | \$87.64                                       |
| D 🚺 10185 0                                                                 | irainfather Connect Control Box - NZ/AU                                                                      | 0     | \$118.00/ea | 2   | \$236.00                                      |
|                                                                             |                                                                                                    |       |             |     | 4 units of 3 items<br>Grand Total: \$1,164.64 |
| < Continue shopping                                                         |                                                                                                    |       |             |     |                                               |

Once you are ready, confirm and place your order as normal.